## **RESISTOR TRANSDUCER ADAPTER**

# **USER'S GUIDE**

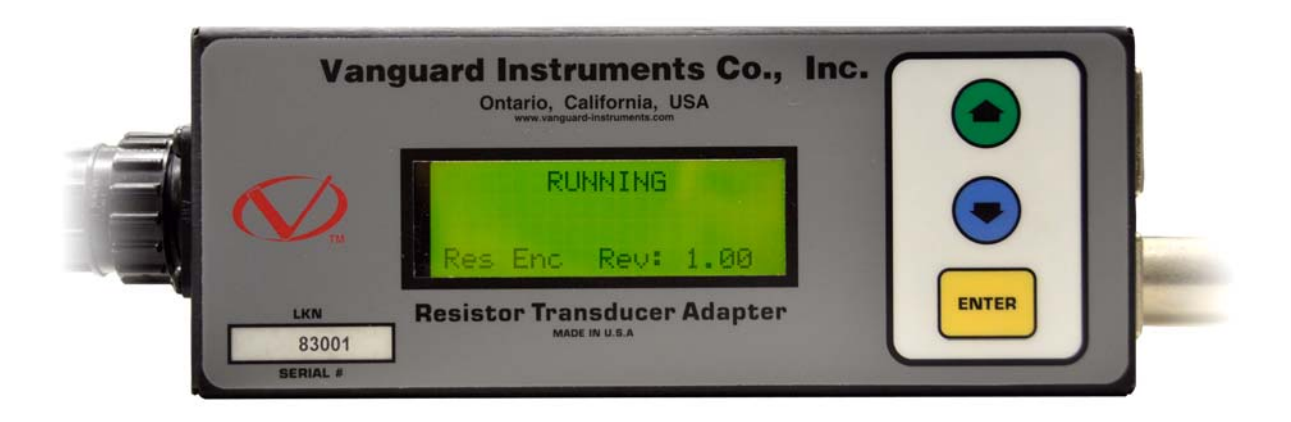

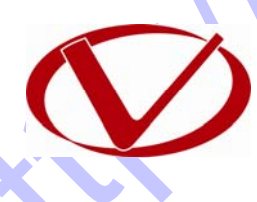

Vanguard Instruments Company, Inc. 1520 S. Hellman Ave. Ontario, California 91761, USA

TEL: (909) 923-9390 FAX: (909) 923-9391 March 2011 Revision 1

#### **Calibrating the Resistor Transducer Adapter**

The Vanguard Resistor Transducer Adapter must be calibrated each time a different resistor transducer is connected to the adapter. Follow the steps below to calibrate the adapter:

- a. Connect the resistor transducer to the adapter.
- b. Turn on the circuit breaker timer. The following "RUNNING" screen will be displayed on the resistor transducer adapter's LCD screen:

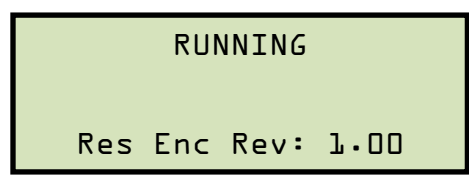

Press either the  $[\blacktriangle]$  or  $[\lor]$  key to access the Main Menu.

c. The Main Menu will be displayed:

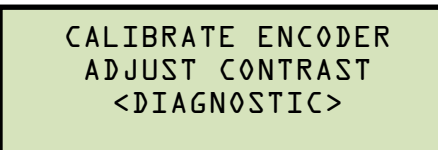

Press the [▲] key to select the CALIBRATE ENCODER option:

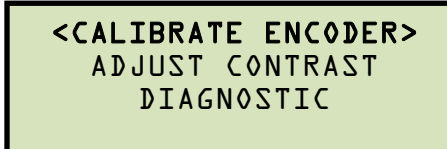

Press the [ENTER] key.

d. The following screen will be displayed:

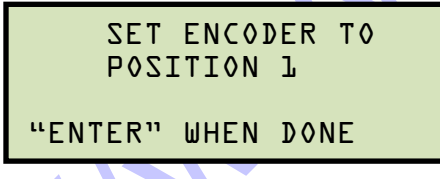

Move the resistor transducer to one end of its travel and then press the [ENTER] key.

e. The following screen will be displayed:

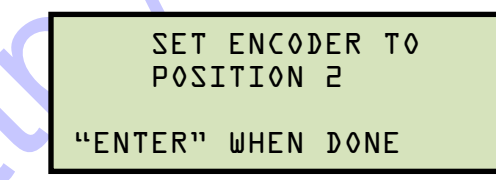

Move the resistor transducer to the opposite end of its travel and then press the **[ENTER]** key.

f. The following screen will be displayed:

Press the  $[\blacktriangle]$  or  $[\lor]$  key to set the value to the known traveled distance (distance between the endpoints of the transducer) and then press the **[ENTER]** key. The following screen will be displayed momentarily:

CALIBRATION SAVED

The following screen will then be displayed:

#### RUNNING

Res Enc Rev: 1.00

#### Adjusting the Screen Contrast

Follow the steps below to adjust the adapter's screen contrast

a. From the "RUNNING" screen, press either the [▲] or [▼] key to access the Main Menu. The following screen will be displayed:

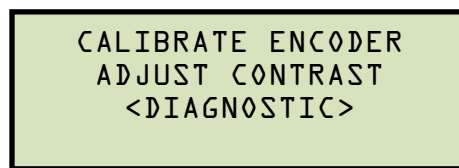

Press the [ ] key to select the *ADJUST CONTRAST* option:

CALIBRATE ENCODER <**ADJUST CONTRAST>** DIAGNOSTIC

Press the [ENTER] key.

b. The following screen will be displayed:

ADJUST CONTRAST ↑/↓ TO ADJUST "ENTER" WHEN DONE

Press the  $[\blacktriangle]$  or  $[\lor]$  key to adjust the screen contrast to the desired level and then press the **[ENTER]** key. The "RUNNING" screen will be displayed again.

3

#### **Performing Diagnostics**

Follow the steps below to perform diagnostics and confirm that the adapter is calibrated properly:

- a. Move the resistor transducer to one end of its travel.
- b. From the "RUNNING" screen, press either the [▲] or [▼] key to access the Main Menu. The following screen will be displayed:

CALIBRATE ENCODER ADJUST CONTRAST <DIAGNOSTIC>

The DIAGNOSTIC option should be highlighted. Press the [ENTER] key.

c. The following screen will be displayed:

Move the resistor transducer and observe the distance values on the screen:

```
ENCODER TRAVEL:
2.23 IN 5.66 CM
"ENTER" WHEN DONE
```

Move the resistor transducer to the other end of its travel and observe the screen:

```
ENCODER TRAVEL:
5.00 IN 12.7 CM
"ENTER" WHEN DONE
```

The value should be the distance between the two endpoints of the transducer. If this value is not correct, you should calibrate the adapter.

### **Connection Illustrations**

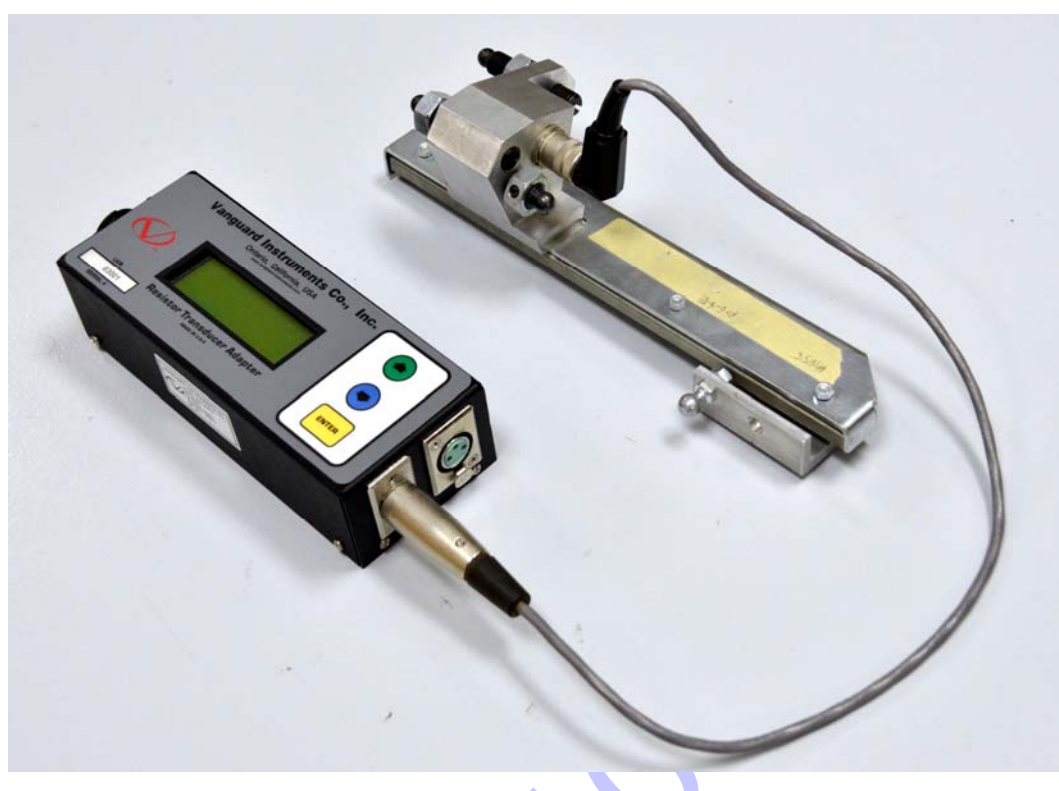

Figure 1. Typical Connection to ABB AHMB Transducer

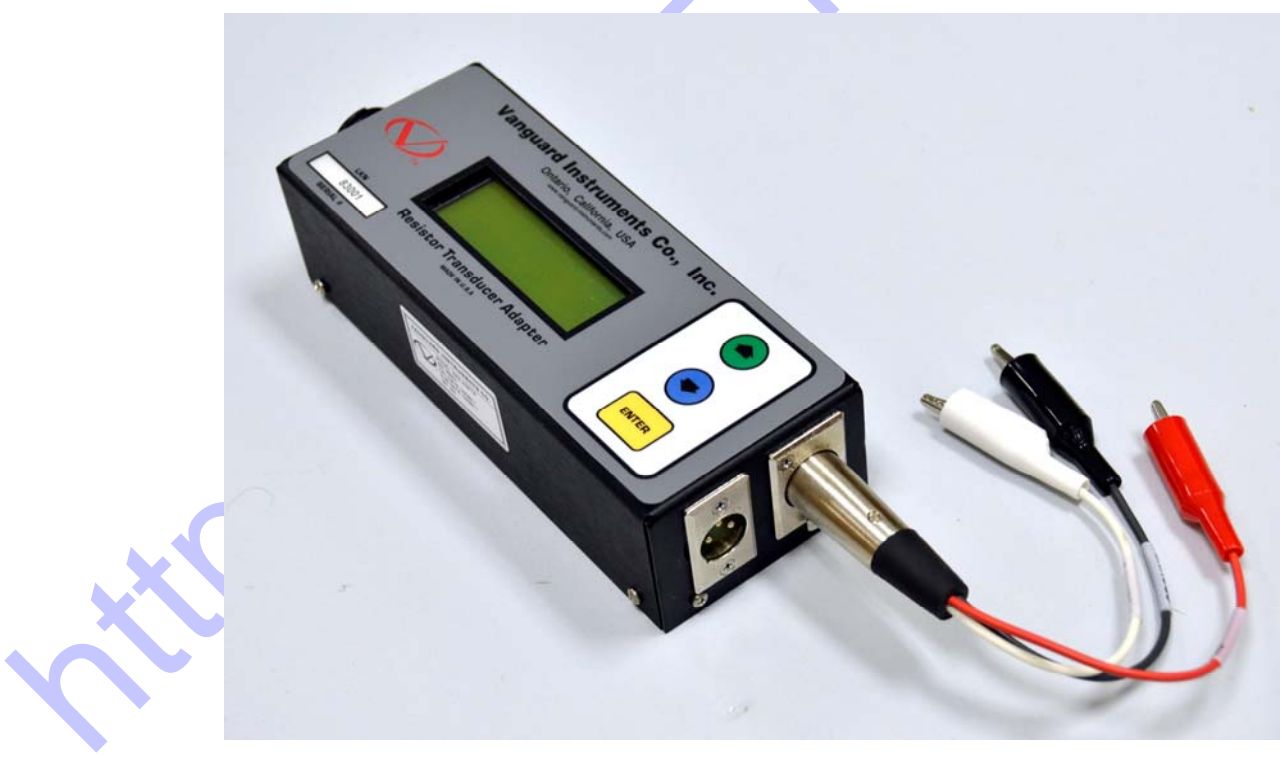

Figure 2. Typical Connection to a Resistor Transducer

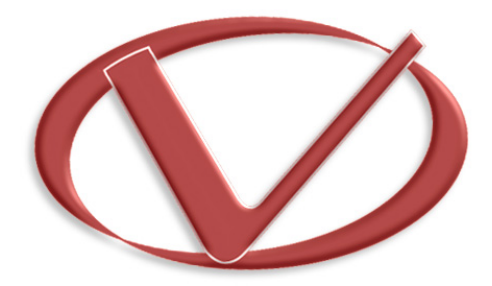

. J.C.

### Vanguard Instruments Company, Inc.

1520 S. Hellman Ave • Ontario, CA 91761 • USA

Phone: 909-923-9390 • Fax: 909-923-9391

www.vanguard-instruments.com

Copyright © 2011 by Vanguard Instruments Company, Inc.

Resistor Transducer Adapter Calibration Procedure • Revision 1.0 • March 1, 2011 • TA